Для регистрации заявления на постановку в очередь в детский сад при очном обращении Заявителя в органы управления образованием или МФЦ нажмите пункт **Регистрация заявления**.

В результате запустится мастер регистрации заявления.

| Согласие на обработку г                                                                                                    | ерсональных данных.                                                                                                    |                           |
|----------------------------------------------------------------------------------------------------|----------------------------------------------------------------------------------------------------|---------------------------|
| Внимание!<br>Если в документе,                                                                                                    | Фамилия*: Андреева<br>Имя*: Алина                                                                                                    | ]                         |
| удостоверяющем<br>личность, указано<br>отчество, то<br>соответствующее<br>поле обязательно к                                                                            | Отчество: Сергеевна<br>Удостоверение личности<br>Тип документа: Паспол РФ                                                                          |                           |
| заполнению!                                                                                                    | Серия *: 3650<br>Номер *: 236529                                                                                                    |                           |
| Для подачи<br>заявления в<br>электронной форме,<br>вы должны дать<br>согласие на<br>обработку<br>персональных<br>данных в рамках<br>данных в заявления.<br>введите сеои | Дата выдани : 05.09.2012<br>Фродитель<br>Опекун<br>Лицо, действующее от имени законного представи<br>Лицо, подающее заявление о приеме самого себя | івающая подсказка<br>теля |
| фамилию, имя и<br>отчество.<br>Ознакомътесь с<br>тексток соглашения<br>и подтвердите свое<br>согласие.                                                                  | В органы управления образованием от                                                                                                    |                           |

ЭЛЕКТРОННЫЕ Заявления Комплек Статистика Регистрация заявления Зарегистрированные

Далее необходимо следовать указаниям мастера, которые размещены в левой части экрана, а также пользоваться всплывающими подсказками (см. рисунок выше).

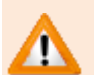

Обязательные поля для заполнения отмечены \*. Переход на следующий шаг регистрации возможен только после заполнения обязательных полей.

Если данные поля не заполнены, то при попытке перейти на следующий шаг регистрации эти поля отмечаются значком 🧾, а сам переход блокируется до момента их заполнения.

Значок пропадает после ввода данных в поле.

| Согласие на обработку і                                                                                                    | терсональных данных                                                                                                    |
|----------------------------------------------------------------------------------------------------|----------------------------------------------------------------------------------------------------|
| Внимание!<br>Если в документе,<br>удостоверяющем<br>личность, указано<br>отчество, то<br>соответствующее<br>поле обязательно к<br>заполнению!                                                                                                    | Фамилия*: Андреева<br>Имя*: Алина<br>Отчество: Сергеевна<br>Удостоверение личности<br>Тип документа: Паспорт РФ                                                                                                    |
| Внимание!<br>Для подачи<br>заявления в<br>электронной форме,<br>вы должны дать<br>согласие на<br>обработку<br>персональных<br>данных в рамках<br>данного заявления.<br>Веедите свои<br>фамилию, имя и<br>отчество.<br>Ознакомътесь с<br>текстом соглашения<br>и подтвердите свое<br>согласие. | номер *: 23/55<br>Выдано *:<br>Дата выдачи *: 05.09.2012<br>ФРодитель<br>Опекун<br>Лицо, действующее от имени законного представителя<br>Лицо, подающее заявление о приеме самого себя<br>В органы управления образованием<br>от<br>В аявителем дано согласие на обработку персональных данных * |

Для перехода на следующий или предыдущий шаг ввода данных используйте кнопки Далее>> или <<Назад.

На первом шаге регистрации заявления введите Ваши персональные данные.

| рация заявлени                                                                                                    | Я                                                                                                    |   |
|----------------------------------------------------------------------------------------------------|----------------------------------------------------------------------------------------------------|---|
| согласие на обработку<br>Внимание!<br>Если в документе,<br>удостоверяющем<br>.личность, указано                                                                                                    | Фамилия*: Изанова<br>Имя*: Мария<br>Отчество: Степановна                                                                                                    |   |
| отчество, то<br>соответствующее<br>поле обязательно к<br>заполнению!                                                                                                    | Удостоверение личности<br>Тип документа: Паспорт РФ<br>Серия*: 3902                                                                                                    | × |
| Внимание!<br>Для подачи<br>заявления в<br>зляктронной форме,<br>вы должны дать<br>согласче на<br>обработку<br>персональных<br>данного заявления.<br>ведите свей<br>фамилию, имя и<br>отчество.<br>Ознакомътесь с<br>текстом соглашения<br>и подтвердите свею | Немер*: 360960<br>Выдано*: РУВД<br>Дата выдачи*: 10.09.2003<br>Родитель<br>Опекун<br>Лицо, действующее от имени законного представителя<br>Лицо, подающее заявление о приеме самого себя | * |
|                                                                                                    | В органы управления образованием                                                                                                    |   |

| Данные   | Описание                                             |
|----------|------------------------------------------------------|
| Фамилия  | В поле вводится фамилия Заявителя русскими буквами.  |
| Имя      | В поле вводится имя Заявителя русскими буквами.      |
| Отчество | В поле вводится отчество Заявителя русскими буквами. |

| Тип документа                                         | Из раскрывающегося списка выбирается тип документа.<br>Список открывается нажатием кнопки 🚩.                               |
|-------------------------------------------------------|----------------------------------------------------------------------------------------------------|
| Серия                                                 | В поле вводится серия паспорта.                                                                                            |
| Номер                                                 | В поле вводится номер паспорта.                                                                                            |
| Выдан                                                 | В поле вводится информация о том, кем выдан паспорт.                                                                       |
| Дата выдачи                                           | В раскрывающемся календаре выбирается дата выдачи паспорта. Календарь открывается нажатием кнопки 🔽.                       |
| Родитель                                              | Выбирается в случае подачи заявления родителем. Выбор осуществляет щелчком левой кнопки мыши по кружку*.                   |
| Опекун                                                | Выбирается в случае подачи заявления опекуном. Выбор осуществляет щелчком левой кнопки мыши по кружку*.                    |
| Лицо, действующее от имени<br>законного представителя | Выбирается в случае очной подачи заявления родственником от имени законного представителя (родителя или опекуна).          |
|                                                       | Выбор осуществляет щелчком левой кнопки мыши по кружку*.                                                                   |
| Лицо, подающее заявление о приёме самого себя         | Выбирается в случае, когда лицо, достигшее 16 лет или старше, регистрирует заявление на самого себя.                       |
|                                                       | ВНИМАНИЕ! Эта категория используется только при<br>регистрации заявления в учреждения с общеобразовательной<br>программой. |
|                                                       |                                                                                                    |

\* – обязательно выбирается одна из категорий граждан в качестве заявителя: родитель, опекун или лицо, действующее от имени законного представителя.

Согласно требованиям Федерального закона «О персональных данных» № 152-ФЗ от 27.07.2006г. необходимо получить согласие Заявителя на обработку персональных данных. Согласие на обработку персональных данных должно быть заполнено Вами в письменном виде.

После заполнения письменного согласия установите галочку в поле Заявителем дано согласие на обработку персональных данных.

Для перехода на следующий шаг нажмите кнопку Далее>>.

Если на предыдущем шаге в качестве Заявителя отмечено лицо, действующее от имени законного представителя ребёнка, то на следующем шаге заполните данные законного представителя и нажмите кнопку **Далее>>**.

| ЭЛЕКТРОННЫЕ УСЛУГИ В СФЕРЕ ОБРАЗОВАНИЯ |           | Ja Harrison A    | 1 C      | Фодоров Станисли | n Opsenin <u>Dailte</u> |           |       |     |
|----------------------------------------|-----------|------------------|----------|------------------|-------------------------|-----------|-------|-----|
|                                        | Залапения | Комплектование • | Рестры • | Настройки        |                         | propuli+5 | / ACT | (2) |

# Регистрация заявления

| Введите фамилию, имя и<br>отчество, паспортные                       | Фамилия": Иснатьева       |   |
|----------------------------------------------------------------------|---------------------------|---|
| данные и степень родства<br>гражданина, которого Вы                  | Имя*: Ирина               |   |
| представляете и который<br>является законным                         | Отчество: Александровна   |   |
| представителен ребенка<br>(детей), то есть является                  | Удостоверение личности    |   |
| родителем или опекуном.                                              | Тип документа: Паспорт РФ | ¥ |
| Внитание!                                                            | Серия*: 3600              |   |
| Если в документе,                                                    | Homep*: 125463            |   |
| удостоверяющем<br>личность, указано                                  | Выдан*: РУВД              |   |
| отчество, то<br>соответствующее поле<br>обязательно к<br>заполненню! | Дата выдачи*: 14.08.2003  |   |
|                                                                      | • Родитель                |   |
|                                                                      | Опекун                    |   |

| Данные        | Описание                                                                                  |
|---------------|-------------------------------------------------------------------------------------------|
| Фамилия       | В поле вводится фамилия законного представителя русскими<br>буквами.                      |
| Имя           | В поле вводится имя законного представителя русскими буквами.                             |
| Отчество      | В поле вводится отчество законного представителя русскими<br>буквами.                     |
| Тип документа | Из раскрывающегося списка выбирается тип документа. Список открывается нажатием кнопки 🔽. |
| Серия         | В поле вводится серия паспорта.                                                           |
| Номер         | В поле вводится номер паспорта.                                                           |
| Выдан         | В поле вводится информация о том, кем выдан паспорт.                                      |

| Дата выдачи                                            | В раскрывающемся календаре выбирается дата выдачи паспорта.<br>Календарь открывается нажатием кнопки 🔽.                       |
|--------------------------------------------------------|----------------------------------------------------------------------------------------------------|
| Родитель                                               | Выбирается в случае, если законным представителем является родитель. Выбор осуществляет щелчком левой кнопки мыши по кружку*. |
| Опекун                                                 | Выбирается в случае, если законным представителем является опекун. Выбор осуществляет щелчком левой кнопки мыши по кружку*.   |
| <ul> <li>* – обязательно вы<br/>или опекун.</li> </ul> | бирается одна из категорий граждан в качестве заявителя: родитель                                                             |

На данном шаге введите данные ребёнка и перейдите на следующий шаг нажатием кнопки Далее>>.

|   | ЭЛЕКТРОН    | ные услуги       | В СФЕРЕ ОБРАЗОВАНИЯ   | J. 3+2and The | -F          | Федоров Станисли | н Юрьенич <u>Выйти</u><br>хер(к) = С |
|---|-------------|------------------|-----------------------|---------------|-------------|------------------|--------------------------------------|
| 1 | Заявления • | Комплектование - | Реестры - Настройки - |               | promali + 5 | / Red test       | ?                                    |

# Регистрация заявления

| бёнок/дети               |                     |                             |          |          |
|--------------------------|---------------------|-----------------------------|----------|----------|
| ведите фамилию, имя.     |                     |                             |          |          |
| отчество, дату рождения  |                     |                             |          |          |
| и данные свидетельства о |                     |                             |          |          |
| рождении ребенка.        | нова Антон Х +      |                             |          |          |
| Внимание!                |                     |                             |          |          |
|                          | Фамилия*:           | Петрин                      |          |          |
| Если в документе,        |                     |                             |          |          |
| /достоверяющем           | Virisi*:            | Андрей                      |          |          |
| пичность, указано        |                     |                             |          |          |
| отчество, то             | Отчество:           | Сергеевич                   |          |          |
| соответствующее поле     |                     | 01 02 2011                  |          |          |
| обязательно к            | дата рождения .     | 01.02.2011                  |          |          |
| заполнению!              | Courses and a new   |                             |          |          |
| Department 1             | свидетельство о рож | дении                       |          |          |
| DHANTOHNET               | Тип документа:      | Свидетельство о рождении РФ |          | ~        |
| чтобы добавить в         |                     | (                           |          | 10 A     |
| заявление близнеца       | Серия*:             | и-нщ                        |          |          |
| нажмите закладку с       | Homen               | 123456                      |          |          |
| символом «+» и введите   | Tionop 1            | 200100                      |          |          |
| данные близнеца.         |                     |                             |          |          |
| Чтобы удалить ошибочно   |                     |                             | // Hazan | Banno >> |
| добавленные данные       |                     |                             | Condaut. | House    |
| олизнеца нажмите кнопку  |                     |                             |          |          |
| с символом «х» на        |                     |                             |          |          |
| закладке удаляемого      |                     |                             |          |          |

| Данные                   | Описание                                                                                          |
|--------------------------|---------------------------------------------------------------------------------------------------|
| Фамилия                  | В поле вводится фамилия ребёнка.                                                                  |
| Имя                      | В поле вводится имя ребёнка.                                                                      |
| Отчество                 | В поле вводится отчество ребёнка.                                                                 |
| Дата рождения            | Из раскрывающегося календаря выбирается дата рождения.                                            |
|                          | Календарь открывается нажатием кнопки 🔽                                                           |
| Свидетельство о рождении | Из раскрывающегося списка выбирается тип свидетельства о рождении, в поле вводится серия и номер. |

При наличии в семье еще одного ребёнка (БЛИЗНЕЦА!) нажмите на вкладку с симолом +. Внесите данные близнеца и перейдите на следующий шаг нажатием кнопки Далее>>. Для удаления вкладки нажмите кнопку.

## Регистрация заявления

| <ul> <li>Согласие на обработку пер</li> </ul>                                                                  | сональных данных                                        |
|----------------------------------------------------------------------------------------------------|---------------------------------------------------------|
| <ul> <li>Законный представитель</li> </ul>                                                                     |                                                         |
| ✓ Ребёнок/дети                                                                                                 |                                                         |
| Введите фамилию, имя,<br>отчество, дату рождения<br>и данные свидетельства о<br>рождении ребенка.<br>Внимание! | Удаление вкладки Добавление вкладки<br>Андрей Антон 8 + |
| Если в документе,<br>удостоверяющем<br>личность, указано<br>отчество, то                                       | Фамилия*: Петрин<br>Имя*: Антон<br>Отчество: Сергеевич  |

Если у близнецов имеется разная специализация по состоянию здоровья, то рекомендуется регистрировать заявления на каждого близнеца в отдельности. Следует отметить, что в данном случае в процессе автоматического комплектования дети могут быть распределены в разные садики.

Для регистрации заявления на первичное зачисление ребёнка (детей) в ДОУ выполните следующие действия:

1) Щелчком левой кнопки мыши по кружку выберите образовательную программу Дошкольные (детский сад) (а) на рисунке ниже).

2) Щелчком левой кнопки мыши по кружку выберите категорию Первичное зачисление (б) на рисунке ниже).

3) Щелчком левой кнопки мыши в окошке выберите один из режимов пребывания (в) на рисунке ниже): Полный день, Кратковременное пребывание, Круглосуточное пребывание.

4) Из раскрывающегося списка выберите требуемую программу (Программа).

5) Из раскрывающегося списка выберите требуемую специализацию группы (Имеется потребность в специальной группе по состоянию здоровья).

|  | <ul> <li>Согласие на об</li> </ul> | бработку пе | рсональных данных |
|--|------------------------------------|-------------|-------------------|
|--|------------------------------------|-------------|-------------------|

#### Ребёнок/дети

### Свойства заявления и требуемого образ.учреждения

|                                                                   | В случае отсутствия места в группе для детей с ОВЗ предоставлять<br>место в группе общеразвивающей направленности<br><< Назад Далее >>                        |
|-------------------------------------------------------------------|----------------------------------------------------------------------------------------------------|
|                                                                   | Я согласен, что, в случае не подтверждения потребности<br>в спецгруппе, ребенок будет возвращен в очередь и<br>претендовать на место в общеразвивающей группе |
|                                                                   | Имеется потребность в специальной Заикание                                                                                                    |
| Assessed expression theorem.                                      | Программа: Любая                                                                                                    |
| иреждения реализующие<br>азличные виды<br>празовательных программ | О Круглосуточное пребывание                                                                                                    |
| лько если в системе<br>регистрированы<br>разовательные            | Полный день           Кратковременное пребывание                                                                                                    |
| іразовательной<br>юграммы возможен                                | Режим пребывания в)                                                                                                    |
| юбор вида                                                         | ОПеревод                                                                                                    |
| нимание!                                                          | <ul> <li>Первичное зачисление б)</li> </ul>                                                                                                    |
| разовательному<br>реждению.                                       | Отдых в каникулярное время                                                                                                    |
| ревод.<br>Юерите требования,                                      | Одополнительное образование (сертификат)                                                                                                    |
| берите вид заявления:<br>рвичное зачисление или                   | Общеобразовательные (школа, лицей и т.д.)                                                                                                    |
| разовательной<br>юграммы.                                         | <ul> <li>Дошкольные (детский сад)</li> </ul>                                                                                                    |

Если из раскрывающегося списка Вы выберете соответствующую специальную группу для ребенка с OB3, например, **3ПР**, то автоматически появляются два параметра, которые при согласии Заявителя нужно отметить галочкой:

•Я согласен, что, в случае не подтверждения потребности в спецгруппе, ребенок будет возвращен в очередь и претендовать на место в общеразвивающей группе;

•В случае отсутствия места в группе для детей с ОВЗ предоставлять место в группе общеразвивающей направленности – данный параметр учитывается в процессе автоматического распределения детей в детские сады.

На этом шаге регистрации заявления обязательно указывается дошкольное учреждение. Для раскрытия списка ДОУ нажмите кнопку 💌 и выберите требуемое учреждение.

|                                                                                 |                                                                                       |           | Федоров Станислав Юрьевич |   |
|---------------------------------------------------------------------------------|---------------------------------------------------------------------------------------|-----------|---------------------------|---|
| ЛЕКТРОННЫЕ УС<br>явления • Комплектовани                                        | ЛУГИ В СФЕРЕ ОБРАЗОВАНИЯ<br>в • Ревстры • Настройки •                                 | Not Berry | Wy prestor                | ( |
| страция заявлени                                                                | я                                                                                     |           |                           |   |
| <ul> <li>Согласие на обработку</li> </ul>                                       | терсональных данных                                                                   |           |                           |   |
| Ребёнок/дети                                                                    |                                                                                       |           |                           |   |
| <ul> <li>Свойства заявления и тр</li> </ul>                                     | ебуемого образ.учреждения                                                             |           |                           |   |
| <ul> <li>Выбор дошкольных обр</li> </ul>                                        | эз.учреждений                                                                         |           |                           |   |
| Выберите<br>дошкольные<br>образовательные<br>учреждения в<br>порядке приоритета | Желаемые образ.учреждения<br>1. Образ.учреждение: МДОУ №3<br>2. Образ.учреждение: Нет |           | V                         |   |
|                                                                                 |                                                                                       | << Hasa   | Далее >>                  |   |
|                                                                                 |                                                                                       |           |                           |   |

Copyright @:3AO "VIPTex", r. Cawapa, 2010-2011, v 1.0.0.7271

После выбора ДОУ автоматически предоставляется поле для возможности выбора ещё одного учреждения. Детские сады необходимо указывать в порядке приоритета: первое ДОУ имеет самый высокий приоритет, последнее ДОУ – самый низкий.

Для перехода на следующий шаг нажмите кнопку Далее>>.

| Кнопка Далее >> становится активной после выбора хотя бы одного желаемого |
|---------------------------------------------------------------------------|
| образовательного учреждения.                                              |

При наличии льгот у Заявителя щелчком левой кнопки мыши установите галочку в окошке **Имею право на льготное зачисление**. Затем выберите в раскрывающемся списке льготную категорию (**Льготная категория**). Для перехода на следующий шаг обязательно установите галочку в окошке **Я согласен(на), что в случае не подтверждения наличия льготы ребенок будет возвращен в очередь как не имеющий льготы**.

| Согласие на обработку по                                                                                                    | рсональных данных                                                                                                    |
|----------------------------------------------------------------------------------------------------|----------------------------------------------------------------------------------------------------|
| Ребёнок/дети                                                                                                    |                                                                                                    |
| Свойства заявления и тре                                                                                                    | буемого образ,учреждения                                                                                                    |
| Выбор дошкольных обра                                                                                                    | з.учреждений                                                                                                    |
| Свойства комплектования                                                                                                    |                                                                                                    |
| зачисление, а также<br>прочие условия.<br>*Ближайшие ДС -<br>детские сады в<br>пределах территорий<br>города,<br>установленных<br>Порядком<br>комплектования<br>МДОУ в обл.<br>Свердловская.<br>(Территория<br>определяется | Льготная категория: Дети погибших (пропавших без вести) уме ▼<br>□ Я согласен(на), что в случае не подтверждения<br>наличия льготы ребенок будет возвращен в очередь<br>как не имеющий льготы<br>□<br>В случае отсутствия постоянного места, прошу предоставить временное место<br>□ Предлагать места в блюжайших ДС<br>Просим вас указать желаемую дату поступления<br>ребёнка в детский сал*: 26.09.2012 |

Если Вы согласны с зачислением на временное место в ДОУ, то установите галочку в окошке В случае отсутствия постоянного места, прошу предоставить временное место.

Если Вы согласны на предоставление мест в ближайших детских садах, то установите галочку Предлагать места в ближайших ДС.

Далее, в раскрывающемся календаре обязательно выберите желаемую дату поступления в ДОУ (**Просим вас указать желаемую дату поступления ребёнка в детский сад – 01 сентября**). Список раскрывается нажатием на кнопку **—**.

Для перехода на следующий шаг нажмите кнопку Далее>>.

На этом шаге внесите контактные данные, представленные в таблице ниже.

| <ul> <li>Свойства заявления и требуем</li> </ul> | юго образ.учреждения                                                       |  |  |  |  |  |
|--------------------------------------------------|----------------------------------------------------------------------------|--|--|--|--|--|
| <ul> <li>Выбор дошкольных образ.учр</li> </ul>   | еждений                                                                    |  |  |  |  |  |
| <ul> <li>Свойства комплектования</li> </ul>      |                                                                            |  |  |  |  |  |
| <ul> <li>Контактная информация</li> </ul>        |                                                                            |  |  |  |  |  |
| Укажите Ваши контактные                          | Предпочтительный способ связи                                              |  |  |  |  |  |
| данные                                           | Tanahou                                                                    |  |  |  |  |  |
|                                                  |                                                                            |  |  |  |  |  |
|                                                  |                                                                            |  |  |  |  |  |
|                                                  | Телефон*: 3256489977                                                       |  |  |  |  |  |
|                                                  | Служба текстовых сообщений (SMS)*: +7                                      |  |  |  |  |  |
|                                                  | *Обязателен для ввода только один из телефонов; второй вводится по желанию |  |  |  |  |  |
|                                                  | электронная почта:                                                         |  |  |  |  |  |
|                                                  | Адрес                                                                      |  |  |  |  |  |
|                                                  | Индекс:                                                                    |  |  |  |  |  |
|                                                  | Регион: обл. Свердловская                                                  |  |  |  |  |  |
|                                                  | Район: Не выбран                                                           |  |  |  |  |  |
|                                                  | Населенный пункт: г. Нижний Тагил                                          |  |  |  |  |  |
|                                                  | Район населенного пункта: Не выбран                                        |  |  |  |  |  |
|                                                  | Улица: Не выбран                                                           |  |  |  |  |  |
|                                                  | дом:                                                                       |  |  |  |  |  |
|                                                  | Строение:                                                                  |  |  |  |  |  |
|                                                  | Квартира:                                                                  |  |  |  |  |  |
|                                                  | Дополнительная информация:                                                 |  |  |  |  |  |
|                                                  |                                                                            |  |  |  |  |  |

Данные

Описание

| Предпочтительный способ<br>связи    | Щелчком левой кнопки мыши по кружку указывается предпочтительный способ связи: телефон или электронная почта.                       |
|-------------------------------------|----------------------------------------------------------------------------------------------------|
| Телефон                             | Вводится номер телефона.                                                                                                    |
| Служба текстовых сообщений<br>(SMS) | Вводится номер сотового телефона для информирования Заявителя через sms (службу текстовых сообщений).                               |
| Электронная почта                   | Вводится адрес электронной почты.                                                                                                   |
| Индекс                              | Вводится индекс.                                                                                                    |
| Регион                              | Из раскрывающегося списка выбирается регион. Список открывается нажатием кнопки 🔽.                                                  |
| Район                               | Из раскрывающегося списка выбирается район в пределах выбранного региона. Список открывается нажатием кнопки 🔽.                     |
| Населенный пункт                    | Из раскрывающегося списка выбирается населенный пункт в пределах выбранного региона и района. Список открывается нажатием кнопки 🔽. |
| Район населенного пункта            | Из раскрывающегося списка выбирается район населенного пункта. Список открывается нажатием кнопки .                                 |
| Улица                               | Из раскрывающегося списка выбирается улица в пределах выбранного района. Список открывается нажатием кнопки 🔽.                      |
| Дом                                 | Вводится номер дома.                                                                                                    |
| Строение                            | Вводится номер строения.                                                                                                    |
| Квартира                            | Вводится номер квартиры.                                                                                                    |
| Дополнительная информация           | Вводится дополнительная информация.                                                                                                 |

Для перехода на следующий шаг регистрации заявления нажмите кнопку Далее>>.

На последнем шаге регистрации открывается экран с введёнными данными.

Регистрация

| Введённые данные                                                              |                                                |
|-------------------------------------------------------------------------------|------------------------------------------------|
| Заявитель:                                                                    | Фамилия Имя 4378 321456 выдано                 |
| Ребёнок/Дети:                                                                 | Фамилия Имя І-УО 325476                        |
| Дата рождения:                                                                | 05.04.2011                                     |
| Желаемая образовательная программа:                                           | Любая                                          |
| Режим пребывания:                                                             | полный день                                    |
| Желаемые образовательные учреждения:                                          | MAON No1                                       |
| Льготная категория:                                                           | Нет                                            |
| В случае отсутствия постоянного места,<br>прошу предоставить временное место: | Нет                                            |
| Предлагать места в ближайших ДС:                                              | Да                                             |
| Желаемая дата поступления:                                                    | 02.04.2013                                     |
| Специализация по здоровью:                                                    | Не учитывать                                   |
| Предпочтительный способ связи:                                                | Телефон                                        |
| Дополнительная информация:                                                    |                                                |
| Уведомлять об этапах обработки:                                               | Нет                                            |
| Телефон:                                                                      | 4353536                                        |
| Служба текстовых сообщений (SMS):                                             |                                                |
| Электронная почта:                                                            |                                                |
| Адрес:                                                                        | обл. Свердловская, р-н. Алапаевский, Не выбран |
|                                                                               | << Назад Регистрация!                          |

Для завершения процесса регистрации заявления в Системе нажмите кнопку Регистрация!.

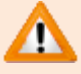

Данные о заявлении сохраняются в Системе только после нажатия кнопки **Регистрация!**. В противном случае данные будут утеряны, и потребуется повторная регистрация заявления.

По окончании успешной регистрации открывается экран с вновь зарегистрированным заявлением.

| )бращенне #650  | 00-311/12092515                                                                                    | (0.55.10)                                                                                               | - 0              |
|-----------------|----------------------------------------------------------------------------------------------------|----------------------------------------------------------------------------------------------------|------------------|
| Ananaes croe MO |                                                                                                    | 00011110                                                                                                | ADMIN ADMIN BURY |
| SJIEKTP         | ОННЫЕ УСЛУГИ В СФЕРЕ ОБРАЗ                                                                         | ОВАНИЯ                                                                                                  | 6                |
| Заявления •     | Комплектование • Реестры •                                                                         | Настройки -                                                                                             | (medity)         |
|                 |                                                                                                    |                                                                                                    |                  |
|                 |                                                                                                    |                                                                                                    |                  |
|                 | Обращение #65000-3П/12092515                                                                       | 🗟 🔉 История                                                                                             |                  |
|                 | Province of contend a Approximate one OV                                                           |                                                                                                    |                  |
|                 | заявление на перевоо в обществлое су                                                               |                                                                                                    |                  |
|                 | Зарегистрировано: 25.09.2012 15:04:01                                                              |                                                                                                    |                  |
|                 | Статус обращении: Ожидает подписи                                                                  | • Команды                                                                                               |                  |
|                 |                                                                                                    |                                                                                                    |                  |
|                 | Занонтоль:                                                                                         | Канреар Впрлар Репрепре                                                                                 |                  |
|                 | Удостоверение личности:                                                                            | 3695 365269 (Паспорт РФ)                                                                                |                  |
|                 | Проверены длиные залежтеля:                                                                        | Her                                                                                                    |                  |
|                 | Программа обучения:                                                                                | -                                                                                                    |                  |
|                 |                                                                                                    | -<br>Eos ombulación                                                                                     |                  |
|                 |                                                                                                    | DE2 OF ROMANNIA                                                                                         |                  |
|                 | В случае отсутствия места в группе для детей с ОВЗ<br>предоставлять место в группе общеразливающей | Her                                                                                                    |                  |
|                 | направленности:                                                                                    |                                                                                                    |                  |
|                 | Искаль/предлагаль ночение группыс                                                                  | Her                                                                                                    |                  |
|                 | Искать/пред пакать группы кратковременного<br>пребылания:                                          | Her                                                                                                    |                  |
|                 |                                                                                                    | 26.00.2012                                                                                              |                  |
|                 | worldowing gara saraicitetade.                                                                     | ANDERIA                                                                                                 |                  |
|                 | Искать таредлагать место в возрастной категории:                                                   | Своя возрастная категория                                                                               |                  |
|                 | Право на вне первоочередное предоставление<br>места для ребенка в діс                              | Дети погибших (пропавших без вести) умерших, ставших<br>инвалидами военнослужащих и сотрудников органов | ¢.               |
|                 |                                                                                                    | внутренних дел Российской Федерации, учреждений и                                                       |                  |

Вы можете сохранить номер заявления и в дальнейшем отслеживать его статус на сайте Отдела образования и по делам молодёжи администрации МО «Медведевский муниципальный район».